## HamnetDB – BGP-Monitoring

Neben der Darstellung der Feldstärken einzelner Linkstrecken (in der Standardansicht der HamnetDB-Karte aktiviert) gibt es die Möglichkeit die BGP-basierten Routingverbindungen auf den HF-Linkstrecken zusätzlich anzeigen zu lassen. Der Layer "Hamnet BGP" kann durch Drücken des Layer-Icons oben rechts in der Karte aktiviert werden (Haken bei "Hamnet BGP" klicken).

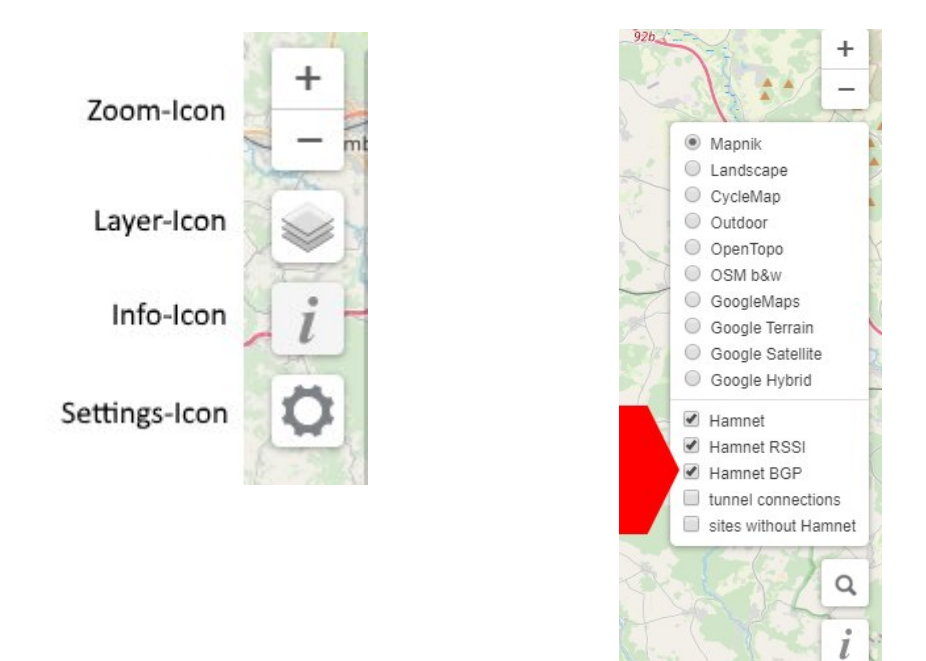

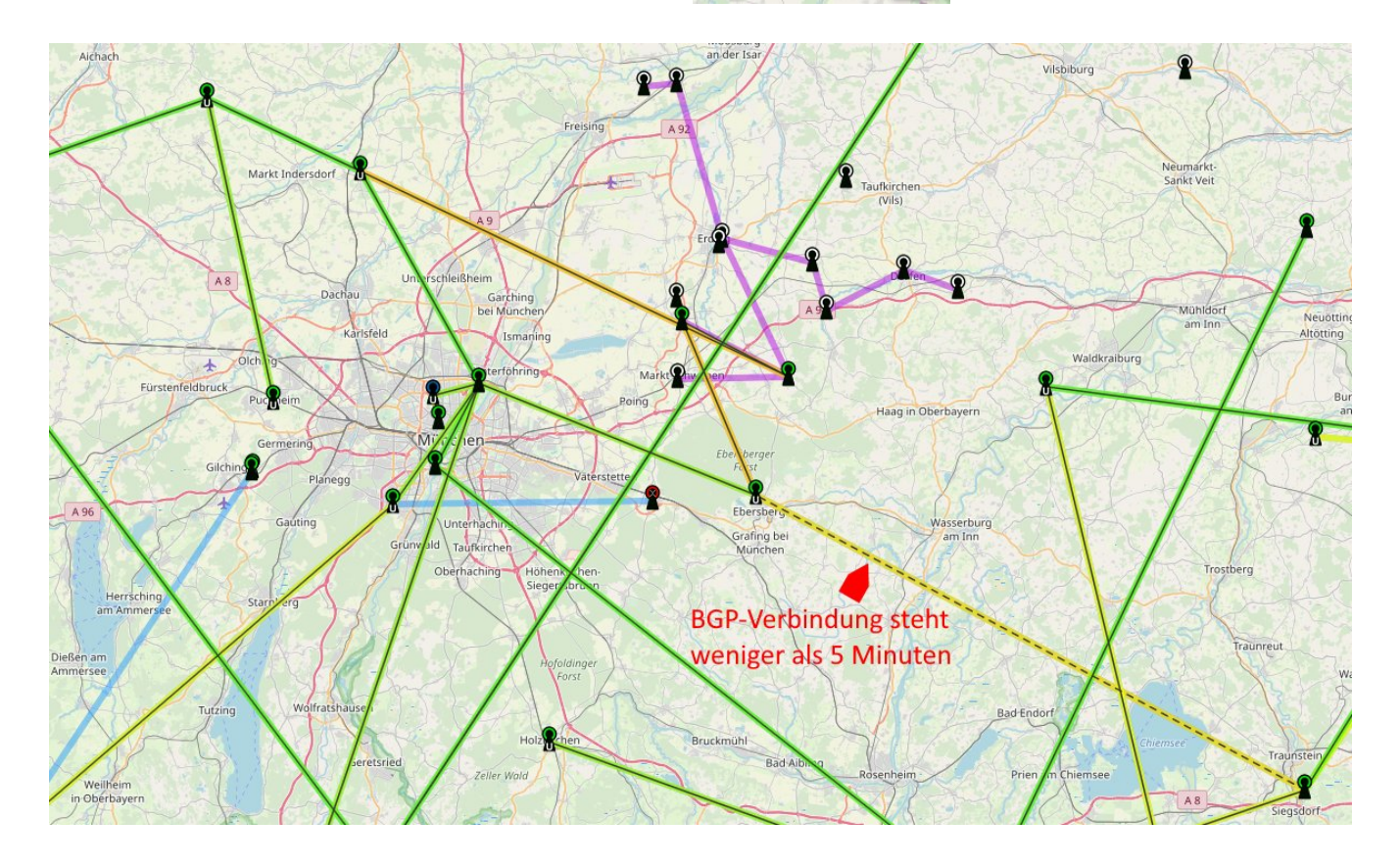

Durch Abwahl der Layer "Hamnet RSSI" und "Hamnet" erhält man einen Überblick über das geroutete HAMNET:

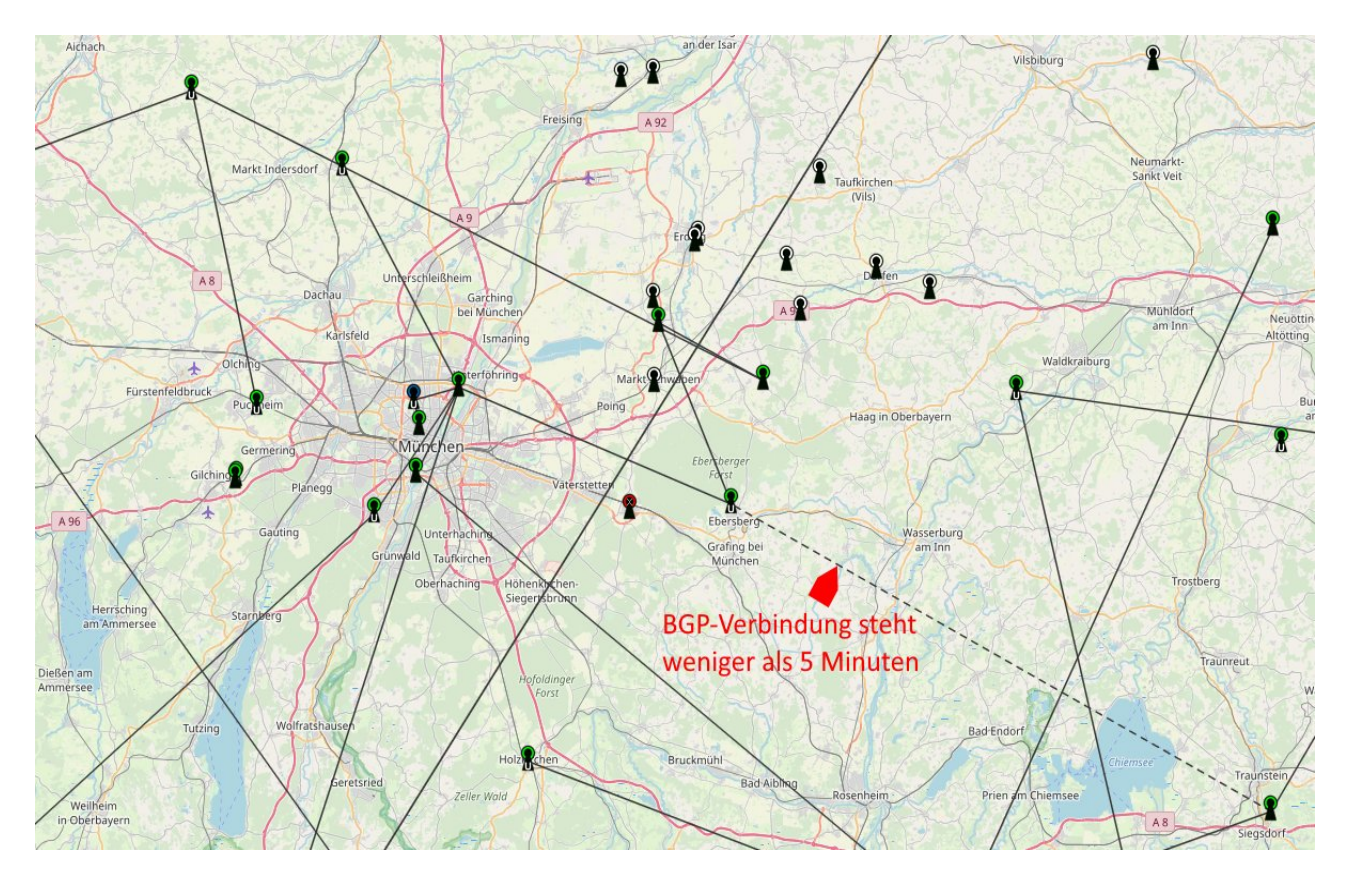

Die Darstellung der BGP-Verbindungen auf der HamnetDB-Karte soll den HAMNET-Teilnehmern ermöglichen den **zu erwartenden** Pfad einer Wegeverfolgung (HamnetDB-Karte) mit dem **tatsächlich beobachteten** Pfad zu vergleichen (Traceroute).

BGP-Verbindungen mit einer Uptime kleiner als 5 Minuten werden gestrichelt dargestellt. Je nach Häufigkeit unterscheiden wir:

- einmalig / selten (z.B. Firmwareupgrade + Reboot am Standort)
- sehr häufig / permanent (= **instabile Linkstrecke**)

Instabile Linkstrecken vergiften das HAMNET, <u>wenn es brauchbare Alternativrouten gibt</u>. Bitte schaltet daher das BGP-Routing in diesem Fall bewusst ab, bis die Linkstrecke eine akzeptable Qualität bietet.

## Ein Router kann in die Monitoring-Lösung mit aufgenommen werden, wenn folgende Bedingungen erfüllt sind:

- Es werden nur BGP-Router von Mikrotik unterstützt.
- Die Mikrotik-API ist auf dem Standardport des BGP-Routers für 44.148.230.161 erreichbar.
- Der User "monitoring" ist mit passenden Rechten auf dem Router eingerichtet.
- In der HamnetDB ist der Hosteintrag des Routers im **Sitenetwork** mit dem Routing-Flag versehen (in der Regel die erste IP aus dem Sitenetwork mit Hostnamen "router.<call>")

Erstellen der Benutzergruppe und des Benutzers "monitoring":

System  $\rightarrow$  Users  $\rightarrow$  Tab: Groups  $\rightarrow$  "+" drücken Name = monitoring Policies = read, api

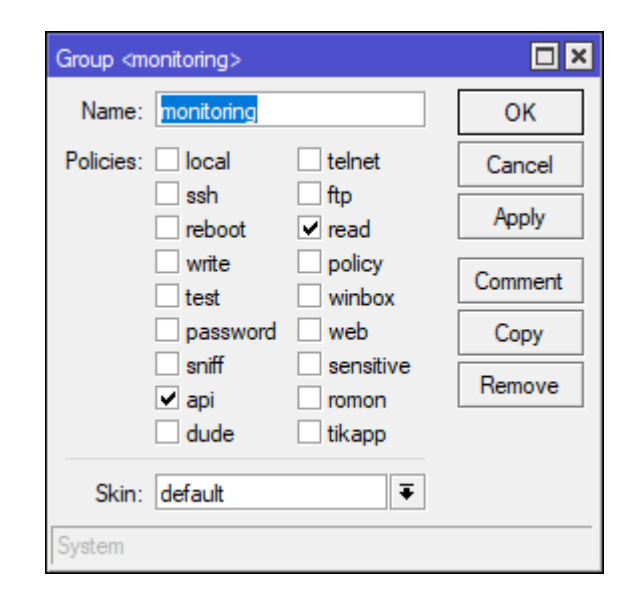

System  $\rightarrow$  Users  $\rightarrow$  Tab: Users  $\rightarrow$  "+" drücken Name = monitoring Group = monitoring Allowed Address = 44.148.230.161

| New User          |                |         |
|-------------------|----------------|---------|
| Name:             | monitoring     | ОК      |
| Group:            | monitoring     | Cancel  |
| Allowed Address:  | 44.148.230.161 | Apply   |
| Last Logged In:   |                | Disable |
| Password:         |                | Comment |
| Confirm Password: |                | Сору    |
|                   |                | Remove  |
| enabled           |                |         |

Der Nutzer "monitoring" wird ohne Passwort angelegt.

Hinweis:

Der Nutzer "**monitoring**" kann sich <u>nur über die **Mikrotik API** von der Monitoring-Plattform</u> (44.148.230.161) mit Leserechten im System zum Auslesen der nötigen Informationen einloggen.

Überprüfen, ob die Mikrotik API aktiviert ist:

IP  $\rightarrow$  Services  $\rightarrow$  "api" aktiv

| IP       | IP Service List |      |      |      |                |  |  |
|----------|-----------------|------|------|------|----------------|--|--|
| <b>~</b> | ✓ X T           |      |      |      |                |  |  |
|          | Name            | - 75 | Port |      | Available From |  |  |
|          | api             |      |      | 8728 |                |  |  |
| Х        | api-ssl         |      |      | 8729 |                |  |  |

Wer ein höheres Sicherheitsbedürfnis hat, der kann den Zugriff auf die Mikrotik-API auf die Monitoring-Plattform einschränken:

 $IP \rightarrow Services \rightarrow$  "api" doppelklicken: "Available From: 44.148.230.161"

| IP Service <api></api> |                | ×       |
|------------------------|----------------|---------|
| Name:                  | арі            | ОК      |
| Port:                  | 8728           | Cancel  |
| Available From:        | 44.148.230.161 | Apply   |
|                        |                | Disable |
| enabled                |                |         |

Das Monitoring-System holt sich derzeit ungefähr alle 5 Minuten den BGP-Peering-Status ab. Dabei wird in den Standardeinstellungen auch immer ein Logeintrag sichtbar:

| Dec/31/2019 18:32:18 | memory | system, info, account | user monitoring logged in from 44.148.230.161 via api  |
|----------------------|--------|-----------------------|--------------------------------------------------------|
| Dec/31/2019 18:32:18 | memory | system, info, account | user monitoring logged out from 44.148.230.161 via api |
| Dec/31/2019 18:37:33 | memory | system, info, account | user monitoring logged in from 44.148.230.161 via api  |
| Dec/31/2019 18:37:33 | memory | system, info, account | user monitoring logged out from 44.148.230.161 via api |
| Dec/31/2019 18:42:48 | memory | system, info, account | user monitoring logged in from 44.148.230.161 via api  |
| Dec/31/2019 18:42:48 | memory | system, info, account | user monitoring logged out from 44.148.230.161 via api |

Leider kann man die Logeinträge für einen bestimmten Nutzer nicht deaktivieren. Das komplette Account-Logging kann zwar abgeschaltet werden, ist aber nicht zu empfehlen (system  $\rightarrow$  logging): Log Rule von <info> auf <info,!account>

| Log Rule <info></info>  |         | Log Rule <info></info> |         |
|-------------------------|---------|------------------------|---------|
| Topics: 🗌 info 🗧 🗧      | ОК      | Topics: 🗌 info 🛛 ∓ 🗢   | ОК      |
| Prefix:                 | Cancel  | ӏ account ∓ 🜩          | Cancel  |
| Action: memory <b>T</b> | Apply   | Prefix:                | Apply   |
|                         | Disable | Action: memory         | Disable |
|                         | Сору    |                        | Сору    |
|                         | Remove  |                        | Remove  |
| enabled default         |         | enabled default        |         |

Die Logeinträge schaden mit den Standardeinstellungen nicht, da sie nur ins Memory und nicht ins Flash geschrieben werden. Nach der Vorbereitung des BGP-Routers kann das "Routing"-Flag in der HamnetDB gesetzt werden. Hier am Beispiel des **Site-Network** von DB0ZM:

| Ø             | Subnet 44                                                                                                    | .225   | 5.20.192/27 (Site                                      | e-Netwo         | ork)  |                   |        |
|---------------|----------------------------------------------------------------------------------------------------|--------|--------------------------------------------------------|-----------------|-------|-------------------|--------|
| E             | Broadcast: 44                                                                                                    | .225   | .20.223 Netmas                                         | k: 255.25       | 5.255 | .224              | 32 IPs |
| te            | est SNMP monitor                                                                                                    | ring   |                                                        |                 |       |                   |        |
|               |                                                                                                    |        |                                                        |                 |       |                   |        |
| Re            | lated to the subr<br>Subnet-IP                                                                                                    | nets ( | <b>Э:</b><br>Туре                                      | Own A           | s     | Parent            | Rad    |
| Re            | lated to the subr<br>Subnet-IP<br>44.225.20.0/22                                                                                                    | nets ( | ⊖:<br>Type<br>AS-User/Services                         | Own A           | S     | Parent<br>AS64625 | Rad    |
| Re<br>1 e     | lated to the subr<br>Subnet-IP<br>44.225.20.0/22<br>entry.                                                                                                    | ving l | • Type AS-User/Services hosts • : • : • • • •          | Own A           | S     | Parent<br>AS64625 | Rad    |
| Re<br>1<br>Co | Additional and the subrest of the subrest of the su | ving I | D:<br>Type<br>AS-User/Services<br>hosts ⊕:<br>Hostname | Own A<br>-<br>T | S j   | Parent<br>AS64625 | Rad    |

Den Hosteintrag des Routers (im Fall von DB0ZM = 44.225.20.193 "router.db0zm") ändern:

| Change host 'router.db0zm': |                                                                 |                           |  |  |
|-----------------------------|-----------------------------------------------------------------|---------------------------|--|--|
| IP:<br>44.225.20.193        | Host name (end with .callsign):<br>router.db0zm                 | MAC of radio interface:   |  |  |
| Host type:<br>Service •     | Belonging to site:<br>db0zm - München-Freimann Studentenstadt • | □ No ping check □ Monitor |  |  |

Wenn der Host angeklickt wird, dann kann die Erreichbarkeit der Mikrotik-API durch die Monitor-Plattform manuell geprüft werden:

| # Host router.db0zm - 44.225.20.193 (Service)    |                         |  |  |  |
|--------------------------------------------------|-------------------------|--|--|--|
| Routina monitorina - E<br>test Routing monitorin | nabled<br>g             |  |  |  |
|                                                  | Features:               |  |  |  |
|                                                  | BGP successfully tested |  |  |  |

## **Kurzfassung:**

Konsolenbefehle BGP-Router: /user group add name=monitoring policy=read,api # folgende Zeile ist nur für künftige Traceroute-Startpunkt-Funktionalität nötig /user group set numbers=monitoring policy=test /user add name=monitoring group=monitoring address=44.148.230.161 /ip service set api disabled=no port=8728 # oder bei erhöhtem Sicherheitsbedarf /ip service set api address=44.148.230.161 disabled=no port=8728

Hosteintrag des BGP-Routers im **Site-Network** in der HamnetDB: Flag "Routing" setzen

## Source-Code der Datenerfassungssoftware:

https://github.com/dj3mu/HamnetMonitoring